# **Operating Instructions**

Part-No.: 315 160 002 001 Date: August 2022

## **Testing and Measuring Instrument**

## PG-UL60

Part-No.: PG-UL60.040000

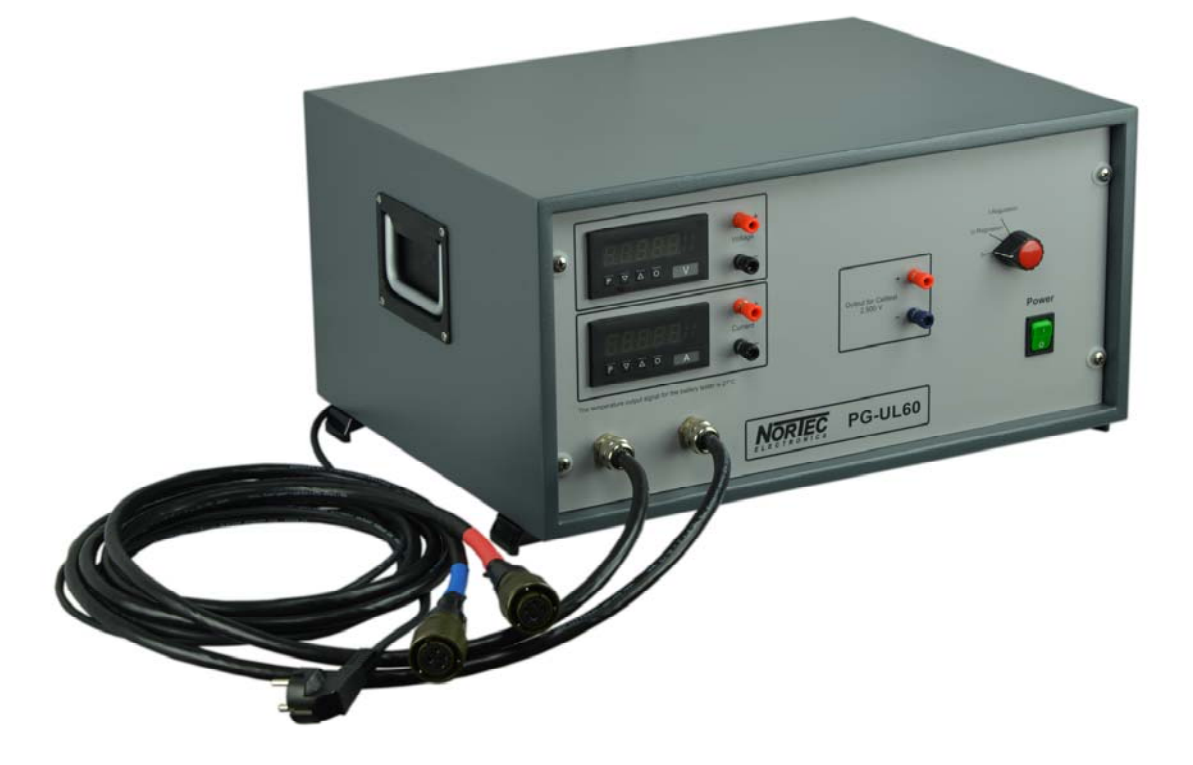

Copyright © 2022 Nortec Electronics GmbH & Co. KG An der Strusbek 32 B D-22926 Ahrensburg TEL: +49 / 4102 / 42002 FAX: +49 / 4102 / 42840 Email: info@nortec-electronics.de Web: <u>www.nortec.de</u>

#### Content

| Calibration instruction for Charger / Analyzer UL60 | 3  |
|-----------------------------------------------------|----|
| Step 1: Setting voltage                             | 3  |
| Step 2: Setting current                             | 8  |
| Step 3: Adjust the celltest.                        |    |
| Technical Specifications:                           | 15 |
| Calibration Certificate (for copy)                  | 16 |

## Calibration instruction for Charger / Analyzer UL60

#### Step 1: Setting voltage

Connect the two charging cables from the PG-UL60 to the UL60.

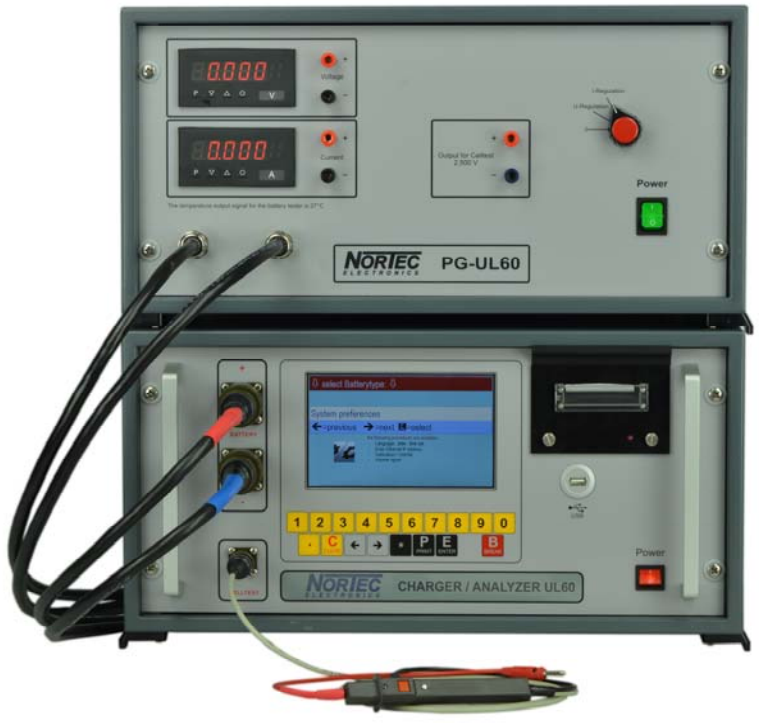

Fig. 1: Connected PG-UL60 to UL60

Switch on the PG-UL60 and the UL60. The selection-switch of the PG-UL60 must be on "I Regulation". Start the execution of the UL60 program.

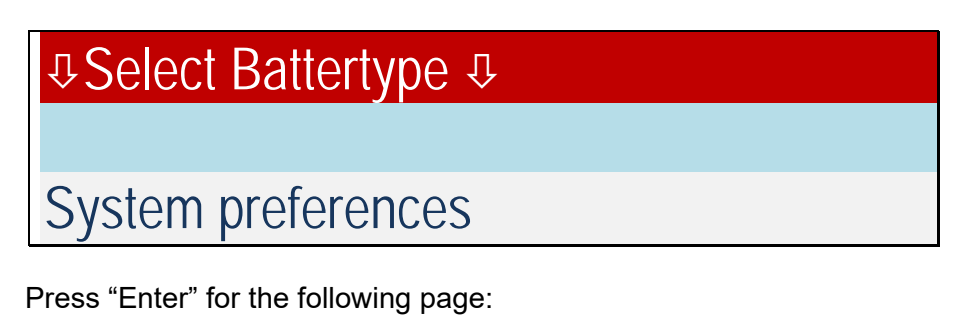

System preferences Calibration / Unit-No.

Press "Enter" and the password will be requested.

Enter password "**32**" and press "Enter" **Important:** This password will be requested every time a calibration cycle is finished or canceled by pressing "Break" on the UL60. The UL60 displays:

System preferences serial number = 0 update = 1 calibration celltest = 2 calibration voltage = 3 current = 4

Choose 3 for calibration voltage. The UL60 displays:

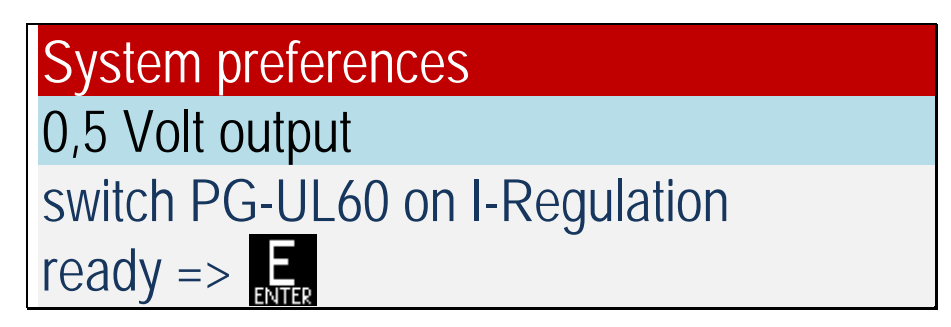

Press "Enter" and wait until the UL60 is switched on and the measurement is stable.

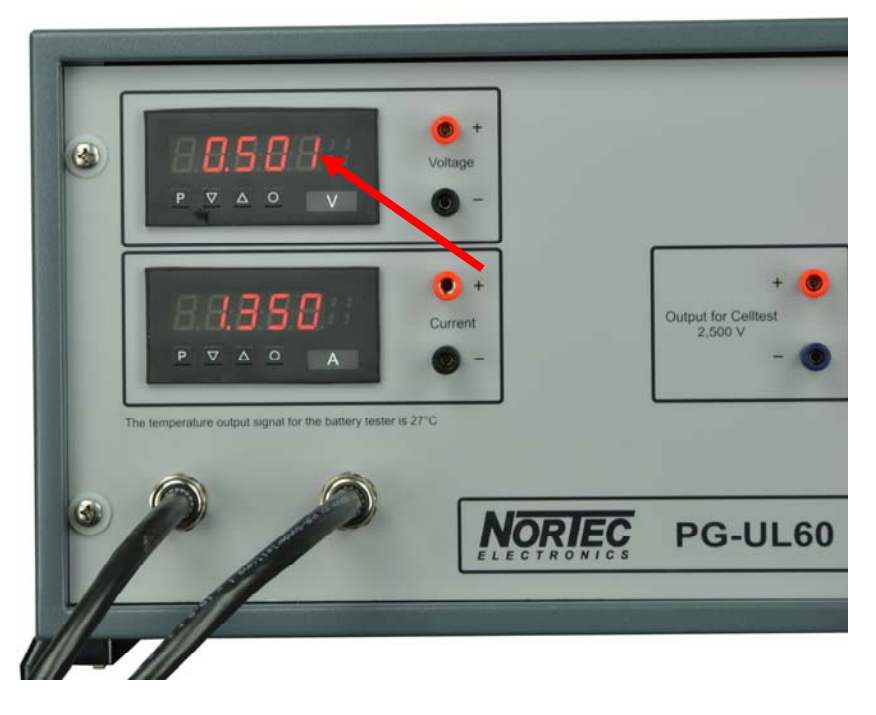

Fig. 2: Measurement calibration voltage 0.5 volts

Enter the voltage into the UL60 incl. two decimal places:

| System preferences  |         |
|---------------------|---------|
| 0,5 Volt output     |         |
| Insert real Voltage |         |
| Rated voltage?      | 00.00 V |

After confirming with the "Enter" key the UL60 displays:

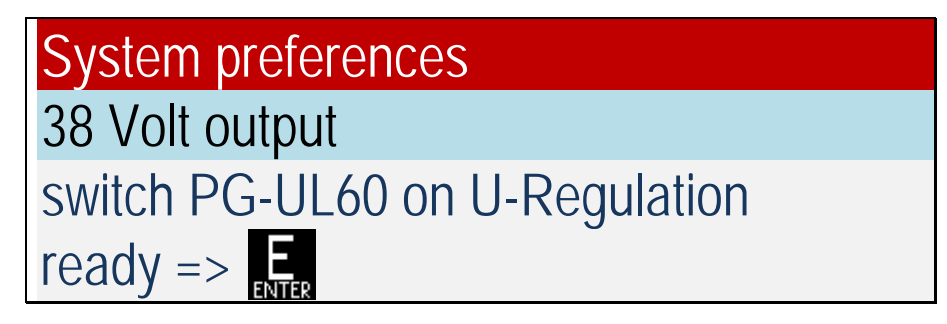

Choose "U Regulation" with the selection-switch of the PG-UL60 Press "Enter" and wait until the UL60 is switched on and the measurement is stable

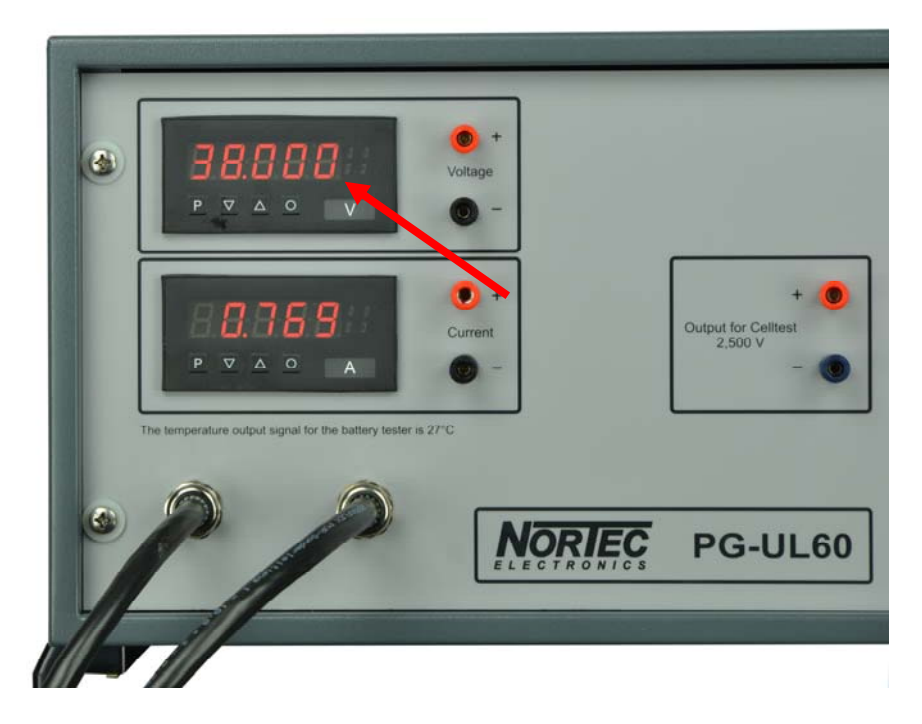

Fig. 3: Measurement calibration voltage 38 volts

Enter the voltage into the UL60 incl. two decimal places:

| System preferences  |         |
|---------------------|---------|
| 38 Volt output      |         |
| Insert real Voltage |         |
| Rated voltage?      | 00.00 V |

After confirming with the "Enter" key the UL60 displays the internal values for the calibration:

| System preferences              |
|---------------------------------|
| next = E                        |
| Umess0: old: xxxxx   new: xxxxx |
| Umess: old: xxxxx   new: xxxxx  |

Press "Enter" for the next page:

| System preferences             |
|--------------------------------|
| next = E                       |
| Uout0: old: xxxxx   new: xxxxx |
| Uout: old: xxxxx   new: xxxxx  |

These values are internal originated and ensure the accuracy of the displayed results.

Press and hold the "Enter" key to perform a further control measurement with 20 volts:

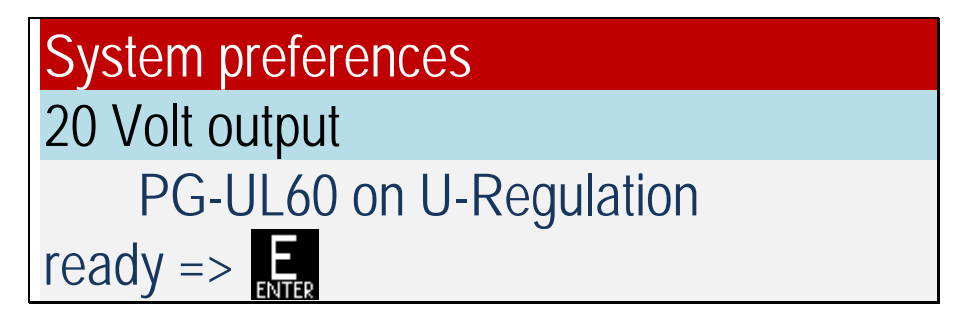

Press "Enter" for the next step:

| System preferences |
|--------------------|
| 20 Volt output     |
| $OK? => E_{ENTER}$ |
| 19,99 V            |

If the value is between 19.98 and 20.02 volts the result is fine. Press the "Enter" key and the calibration will be saved.

If the value exceeds the limit of the permitted range press "Break" and restart this procedure.

Before the next procedure can be started press "Break" on the UL60 to return to the System preferences:

System preferences

#### Step 2: Setting current.

Connect the two charging cable from the PG-UL60 to the UL60.

The selection-switch of the PG-UL60 must be on "I Regulation". Enter password "**32**" Start the execution of the UL60 program:

| System preferences                  |
|-------------------------------------|
| serial number = 0 update = 1        |
| calibration celltest = 2            |
| calibration voltage = 3 current = 4 |

Choose 4 for calibration current. The UL60 displays:

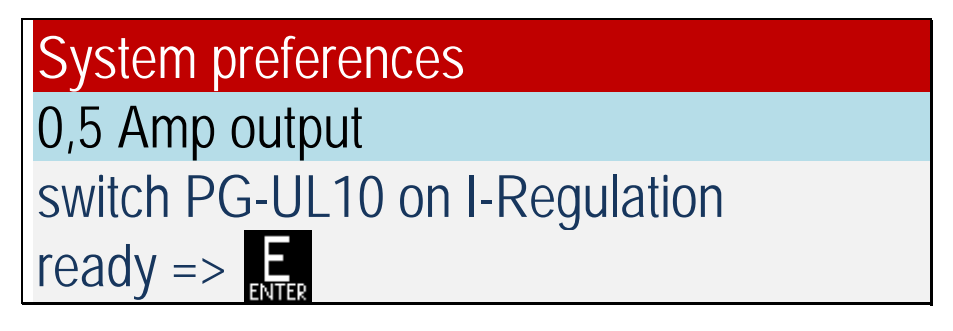

Press "Enter" and wait until the UL60 is switched on and the measurement is stable. The current in newer versions of UL60 is now 2,0 Amps.

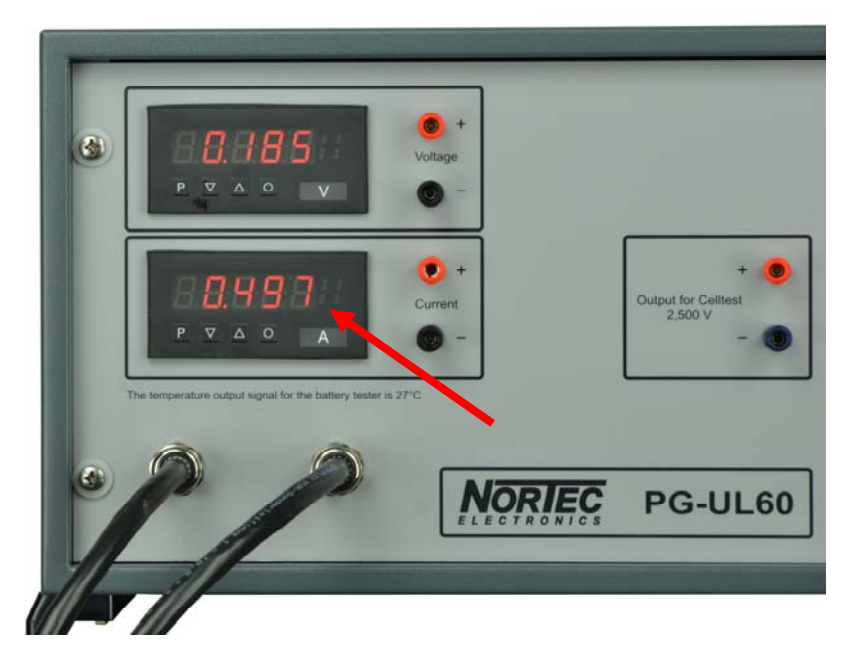

Fig. 4: Measurement calibration 0.5 amps or 2 amps

Enter the amps into the UL60 incl. two decimal places:

| System preferences  | \$      |
|---------------------|---------|
| 0,5 Amps output     |         |
| Insert real current |         |
| Rated current?      | 00.00 A |

After confirming with the "Enter" key the UL60 displays:

| System prefer    | ences      |
|------------------|------------|
| 40 Amps outp     | ut         |
| Insert real curi | ent        |
| Rated curren     | t? 00.00 A |

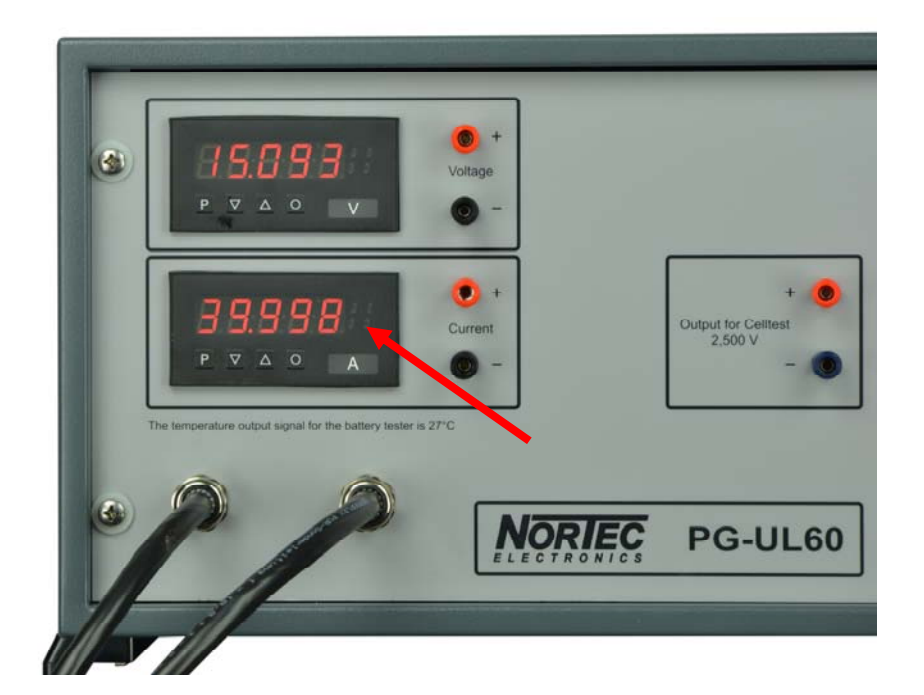

Fig. 5: Measurement calibration 40 amps

Enter the amps into the UL60 incl. two decimal places:

| System preferences  |         |
|---------------------|---------|
| 40 Amps output      |         |
| Insert real current |         |
| Rated current?      | 00.00 A |

After confirming with the "Enter" key the UL60 displays the internal values for the calibration:

| System preferences              |
|---------------------------------|
| next = E                        |
| Imess0: old: xxxxx   new: xxxxx |
| Imess: old: xxxxx   new: xxxxx  |

Press "Enter" for the next page:

| System preferences             |
|--------------------------------|
| next = E                       |
| lout0: old: xxxxx   new: xxxxx |
| lout: old: xxxxx   new: xxxxx  |

Press and hold the "Enter" key to perform a further control measurement with 20 amps:

| System preferences      |
|-------------------------|
| 20 Amps output          |
| PG-UL60 on I-Regulation |
| ready =>                |

Press "Enter" for the next step:

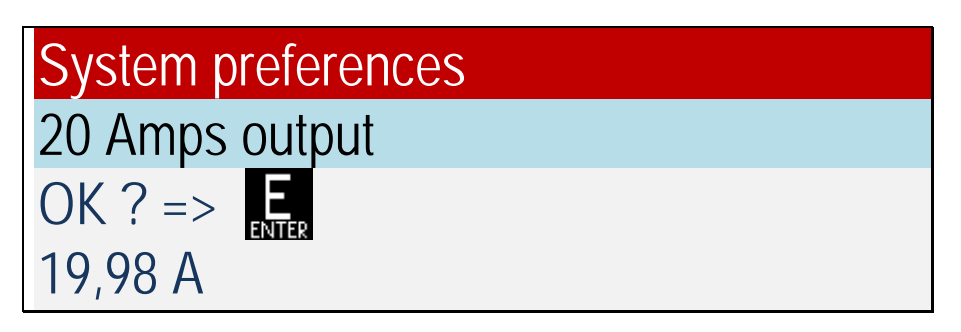

If the value is between 19.98 and 20.02 amps press the "Enter" key and the calibration will be saved.

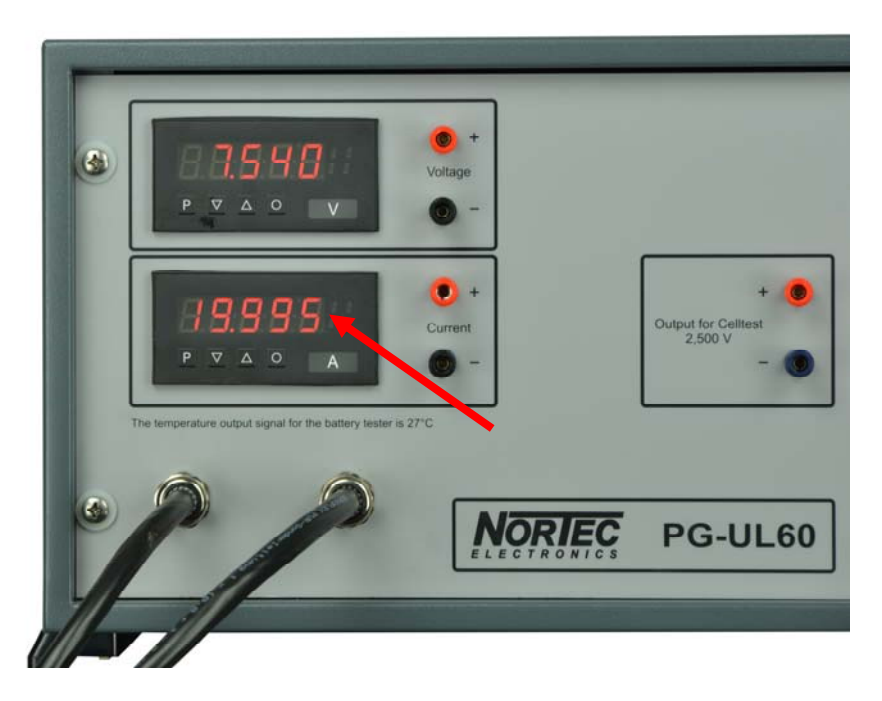

Fig. 6: Measurement calibration 20 amps

If the value exceeds the limit of the permitted range press "Break" and restart this procedure.

Before the next procedure can be started press "Break" on the UL60 to return to the System preferences:

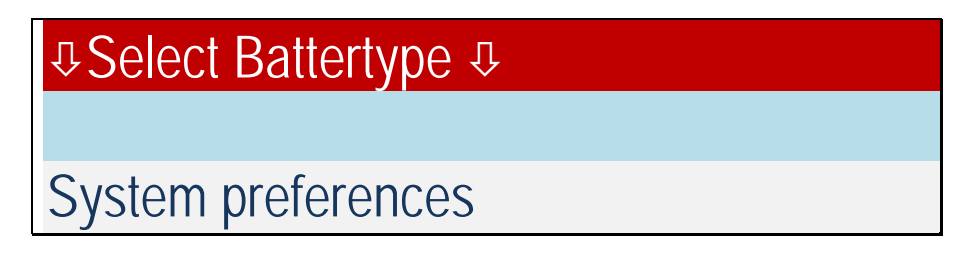

#### Step 3: Adjust the celltest.

Connect the cable type 025D to the UL60.

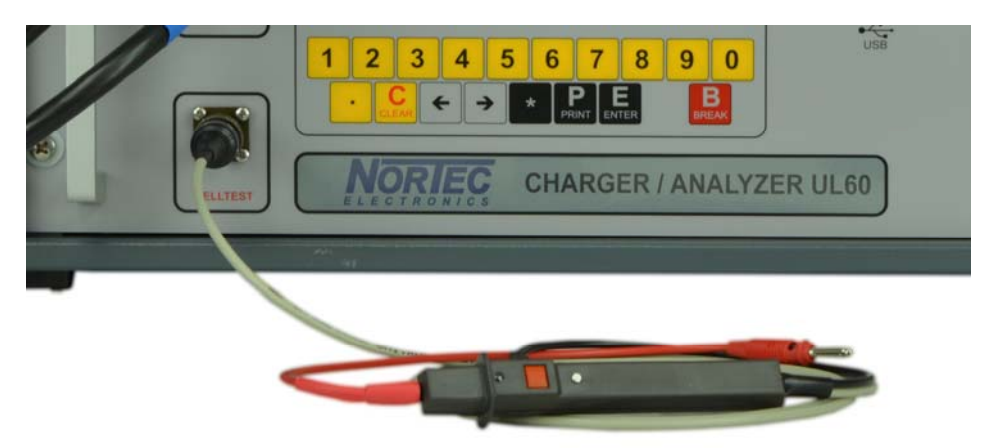

Fig. 7: Connected celltest 025D to the UL60

The selection-switch of the PG-UL60 must be on "I Regulation". Enter password "**32**" Start the execution of the UL60 program:

The red and black connector of the celltest has to short circuit:

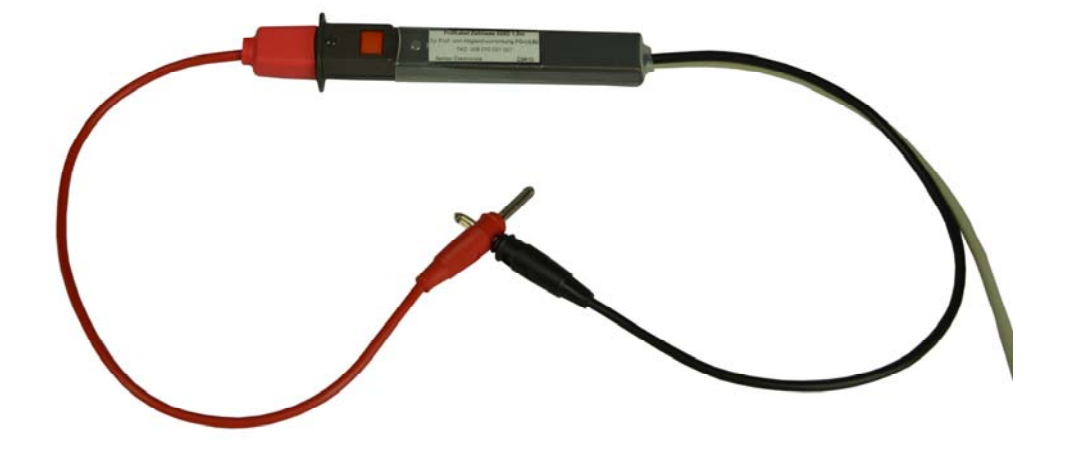

Fig. 8: Celltest 025D 0 volts

Start the execution of the UL60 program:

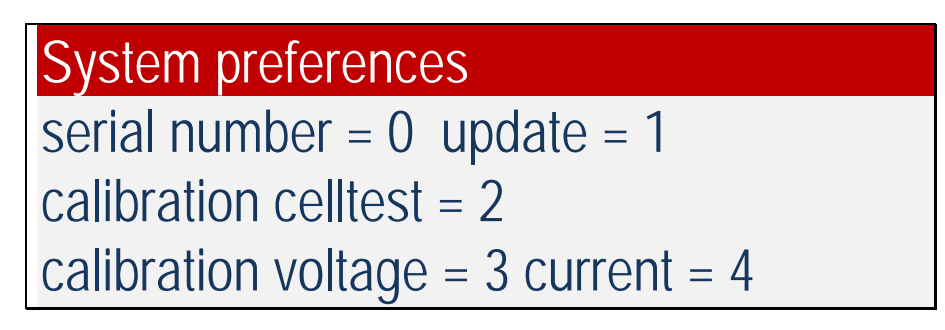

Choose 2 for calibration celltest. The UL60 displays:

| System preferences                |
|-----------------------------------|
| 0 Volt input celltest: ready => E |
| 0,0001 V                          |
| old: xxx   new: xxx               |

Press the "Enter" key and connect the celltest cable to the PG-UL60 with the reference voltage of 2.500 volts and press "Enter" again.

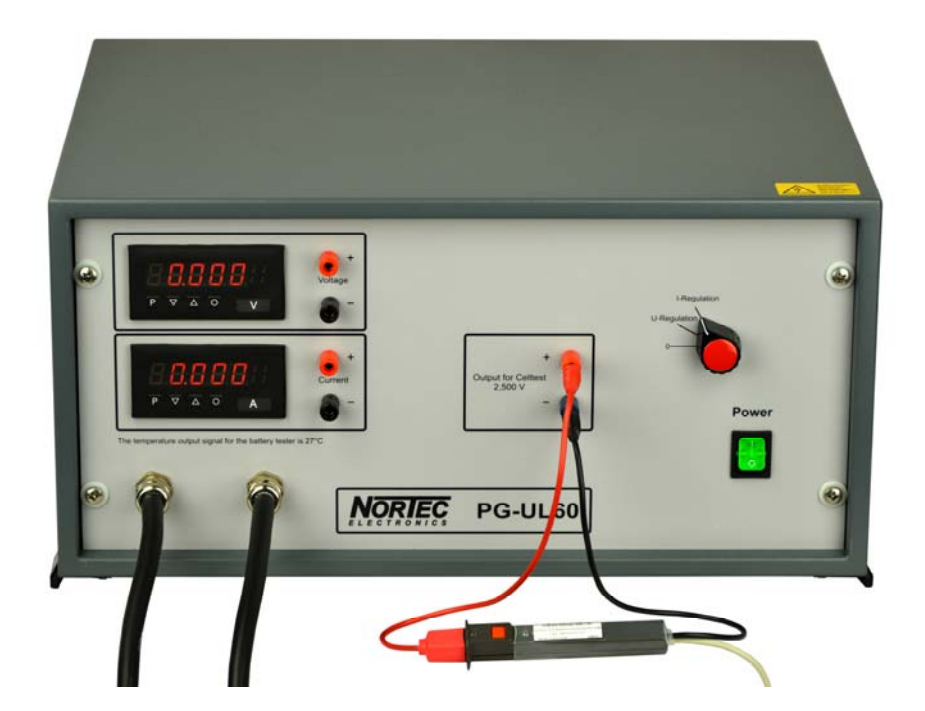

Fig. 9: Celltest 2.500 volts

The UL60 displays:

| System preferences                                  |
|-----------------------------------------------------|
| 2,5 Volt input celltest: ready = $E_{\text{ENTER}}$ |
| 2,5001 V                                            |
| old: xxx   new: xxx                                 |

If the value is between 2.49 and 2.51 volts the result is fine. Press the "Enter" key and the calibration will be saved.

If the value exceeds the limit of the permitted range press "Break" and restart this procedure.

Before the next procedure can be started press "Break" on the UL60 to return to the System preferences:

| System preferences |  |
|--------------------|--|

## **Technical Specifications:**

| Input:       | 230 V                                                                                                    |
|--------------|----------------------------------------------------------------------------------------------------|
| Output:      | 2.500 ± 0.001 V for cell test 3.00 ± 0.01 V for temperature $\cong$ 300 K $\cong$ 27 °C                                    |
| Measurement: | 50 V ± 0.01 V for U-Regulation<br>40 A ± 0.02 A for I-Regulation<br>With temperature protection switch against overheating |
| Load:        | For U-Regulation: 50 $\Omega$<br>For I-Regulation: ca. 0.5 $\Omega$                                                        |

#### Manufacturer:

Nortec Electronics GmbH & Co KG An der Strusbek 32B D-22926 Ahrensburg

 Tel.:
 0049 / 4102 / 42002

 Fax:
 0049 / 4102 / 42840

 Email:
 info@nortec-electronics.de

 Web:
 www.nortec.de

## Calibration Certificate (for copy)

Results before calibration

|          |         | Soll                  | Ist |
|----------|---------|-----------------------|-----|
| U 0.5    | Output  | 0.50 V ± 1%           |     |
| U 0.5    | Display | 0.50 V ± 1%           |     |
| U 38     | Output  | $38.00~V\pm1\%$       |     |
| U 38     | Display | $38.00~V\pm1\%$       |     |
| 10.5     | Output  | $0.50~\text{A}\pm2\%$ |     |
| 10.5     | Display | $0.50~\text{A}\pm2\%$ |     |
| I 40     | Output  | $40.00~A\pm2\%$       |     |
| I 40     | Display | $40.00~A\pm2\%$       |     |
| Zell 0   | Display | 0.0 V ± 1%            |     |
| Zell 2.5 | Display | 2.50 V ± 1%           |     |

Results after calibration

|          |         | Soll                                 | lst |
|----------|---------|--------------------------------------|-----|
| U 0.5    | Output  | $0.50~V\pm0.01~V$                    |     |
| U 0.5    | Display | $0.50~V\pm0.01~V$                    |     |
| U 38     | Output  | $38.00~V\pm0.01~V$                   |     |
| U 38     | Display | $38.00~V\pm0.01~V$                   |     |
| 10.5     | Output  | $0.50~A \pm 0.01~A$                  |     |
| 10.5     | Display | $0.50~A \pm 0.01~A$                  |     |
| I 40     | Output  | $40.00 \text{ A} \pm 0.01 \text{ A}$ |     |
| I 40     | Display | $40.00 \text{ A} \pm 0.01 \text{ A}$ |     |
| Zell 0   | Display | $0.0~V\pm0.01~V$                     |     |
| Zell 2.5 | Display | $2.50 \text{ V} \pm 0.01 \text{ V}$  |     |

**O** Passed

## **O** Not passed